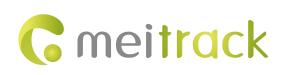

# ASPC102 Passenger Flow Sensor User Guide

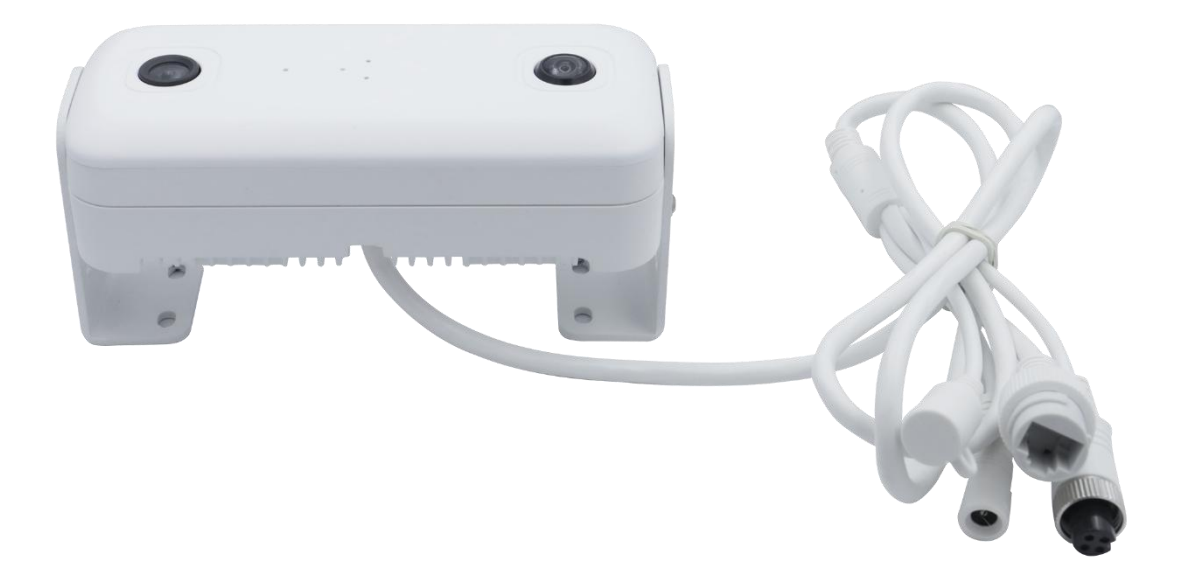

Applicable Model: T633L

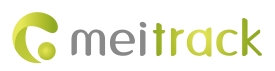

## **Change History**

| File Name  | ASPC102 Passenger Flow Sensor User Guide |               |                        |  |  |  |  |
|------------|------------------------------------------|---------------|------------------------|--|--|--|--|
| Project    | T633L                                    | Creation Date | 2023-01-06             |  |  |  |  |
|            |                                          | Update Date   | 2023-06-30             |  |  |  |  |
| Subproject | Accessory User Guide                     | Total Pages   | 14                     |  |  |  |  |
| Version    | V1.2                                     | Confidential  | External Documentation |  |  |  |  |

## Contents

| 1 Copyright and Disclaimer 4 -                                                               |
|----------------------------------------------------------------------------------------------|
| 2 Product Introduction 4 -                                                                   |
| 2.1 Product Functions 4 -                                                                    |
| 2.2 Product Overview 4 -                                                                     |
| 3 Passenger Flow Sensor and Accessories 4 -                                                  |
| 4 Product Specifications 5 -                                                                 |
| 5 Installation 5 -                                                                           |
| 5.1 Installing the ASPC102 5 -                                                               |
| 5.2 Connecting the ASPC102 to the T633L 7 -                                                  |
| 6 Configuring the ASPC102 7 -                                                                |
| 6.1 Configuring Sensor Parameters by Using a Configuration Tool                              |
| 6.2 Configuring the Counting Mode on Meitrack Manager 9 -                                    |
| 6.3 Configuring the ASPC102 by Using a GPRS Command 11 -                                     |
| 7 Viewing Passenger Flow Sensor Data on the MS03 Platform 12 -                               |
| 8 GPRS Protocol for the ASPC102 Passenger Flow Sensor (CCE Protocol Based on the T633L) 13 - |

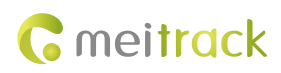

## **1** Copyright and Disclaimer

Copyright © Meitrack Group 2023. All rights reserved.

©meilrack , ☆寻<sup>™</sup> and ♂ are trademarks that belong to Meitrack Group and its subsidiary.

The user manual may be changed without notice.

Without prior written consent of Meitrack Group, this user manual, or any part thereof, may not be reproduced for any purpose whatsoever, or transmitted in any form, either electronically or mechanically, including photocopying and recording.

Meitrack Group shall not be liable for direct, indirect, special, incidental, or consequential damages (including but not limited to economic losses, personal injuries, and loss of assets and property) caused by the use, inability, or illegality to use the product or documentation.

## **2** Product Introduction

#### **2.1 Product Functions**

- Count the number of passengers entering or leaving a vehicle from the front or back door.
- Count the total number of passengers entering or leaving a vehicle from the front or back door.
- Count the number of remaining passengers inside a vehicle.

#### 2.2 Product Overview

The ASPC102 is a compact and precise embedded AI passenger flow sensor based on contactless deep learning algorithms. The ASPC102 can collect 3D stereoscopic information about customers for analysis and recognition, and accurately capture the moving people. Even in densely populated areas, the sensor can reach more than 95% of the accuracy rate. While implementing real-time video surveillance, it can collect and analyze the number of people in the specified area and direction. This provides real-time accurate flow data for managers, which facilitates efficient management. The sensor is applicable to buses, long-distance coaches, shopping malls, and other scenarios.

### **3** Passenger Flow Sensor and Accessories

| Standard Accessory    | Quantity | Picture |
|-----------------------|----------|---------|
| Passenger flow sensor | 1        |         |

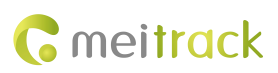

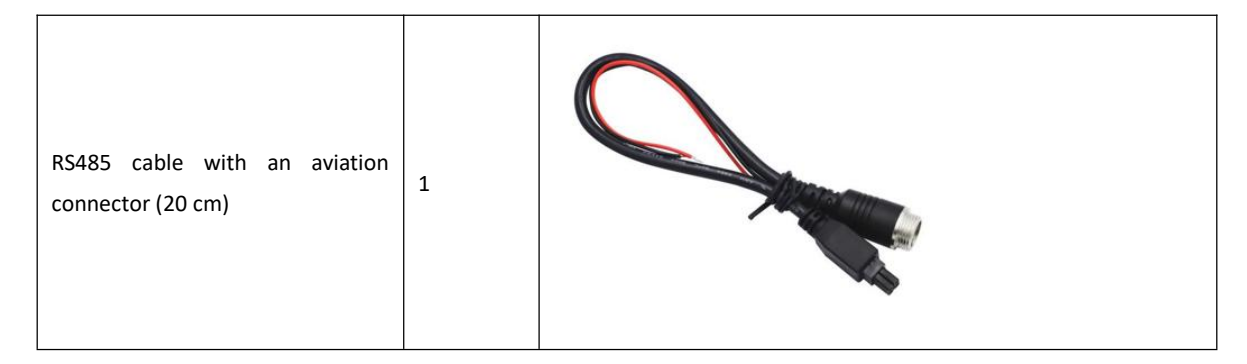

| Optional Accessory                 | Quantity | Picture |
|------------------------------------|----------|---------|
| 4-pin cable with two aviation      |          |         |
| connectors (optional. It is        |          |         |
| recommended that you select a      |          |         |
| cable 3 meters, 5 meters, 10       | 1        |         |
| meters, 15 meters, or 20 meters in |          |         |
| length based on your business      |          | 0       |
| requirements.)                     |          |         |

## **4** Product Specifications

| Item                    | Specifications                   |
|-------------------------|----------------------------------|
| Weight                  | 0.52KG                           |
| Dimensions              | 136 mm × 60mm × 38mm             |
| Operating voltage       | 12–60 V DC                       |
| Power Consumption       | <5W                              |
| Communication interface | RS485 port                       |
| Video output            | RTSP                             |
| Operating temperature   | -20°C to +70°C                   |
| Operating humidity      | 10%–95%. Non-condensing          |
| Water resistance rating | IP45 (water and dust resistance) |
| Counting height         | 1.8–10.0 meters                  |

## **5** Installation

#### 5.1 Installing the ASPC102

The ASPC102 shall be installed at an angle of 90 degrees to the ground. Both ends of the sensor have an L-shaped bracket, so that the installation location of the sensor's camera can be adjusted at a maximum angle of 90 degrees.
 The installation height of the ASPC102 should be kept within 190–250 cm (applicable to vehicle scenarios).

Installation method 1: The sensor is installed above a door at an angle of 90 degrees to the first step of a vehicle. This installation method is suitable for large buses with two doors more than 1.9 meters in length.

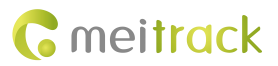

Installation method 2: The sensor is installed on the roof or air duct of a vehicle. This installation method is suitable for vehicles whose top door has a small gap or whose door is short. If the sensor is installed on a vehicle whose top door has a small gap, the door may not be opened or closed.

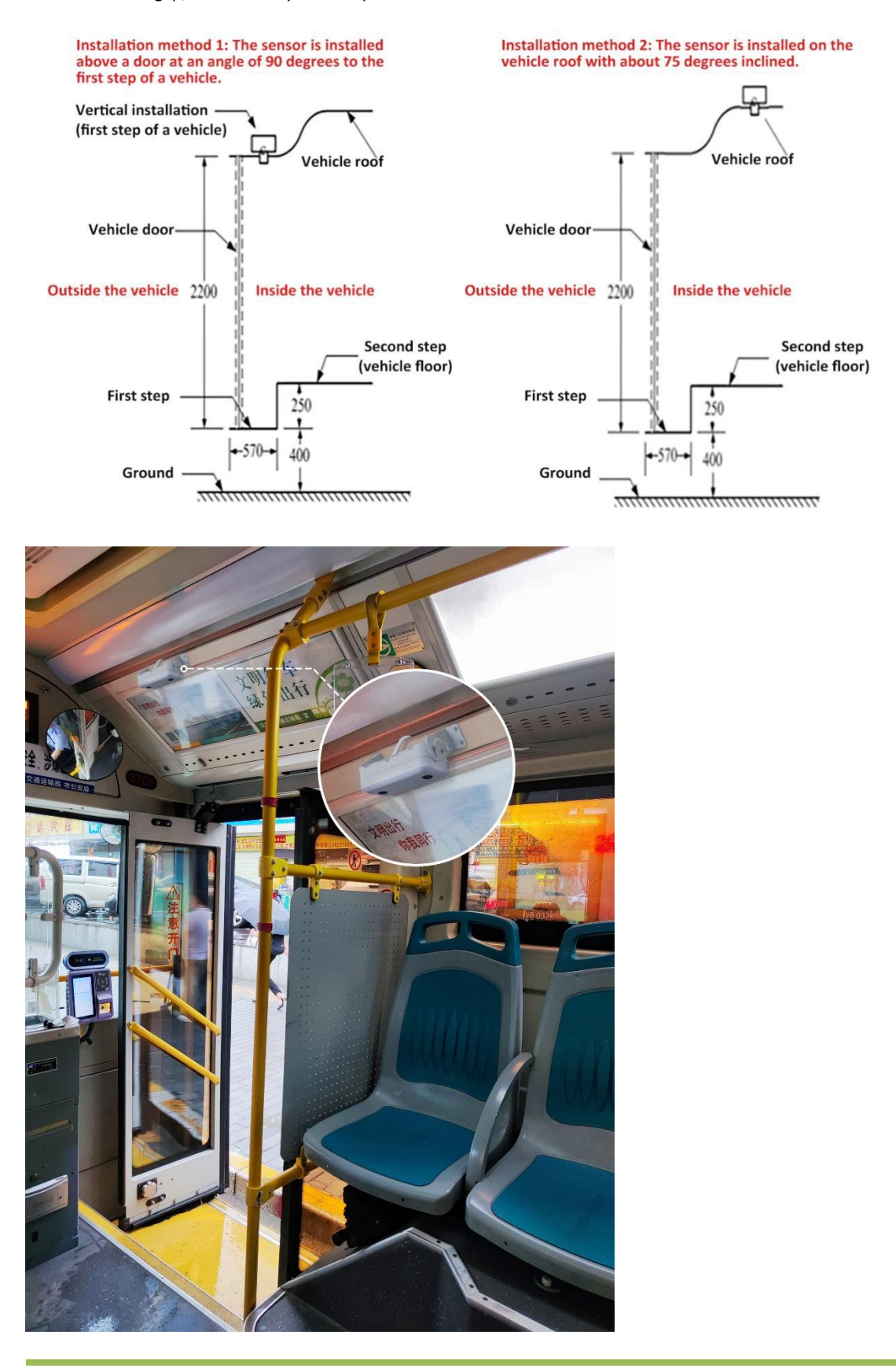

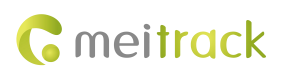

#### 5.2 Connecting the ASPC102 to the T633L

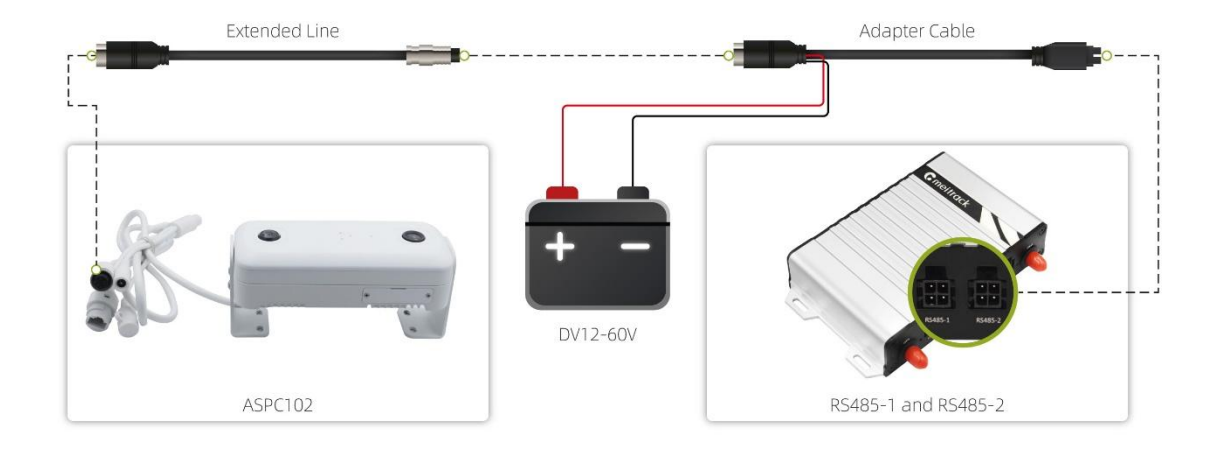

## 6 Configuring the ASPC102

#### 6.1 Configuring Sensor Parameters by Using a Configuration Tool

Contact us to obtain the ASPC102 configuration tool. The following section describes the ASPC102 configuration tool.

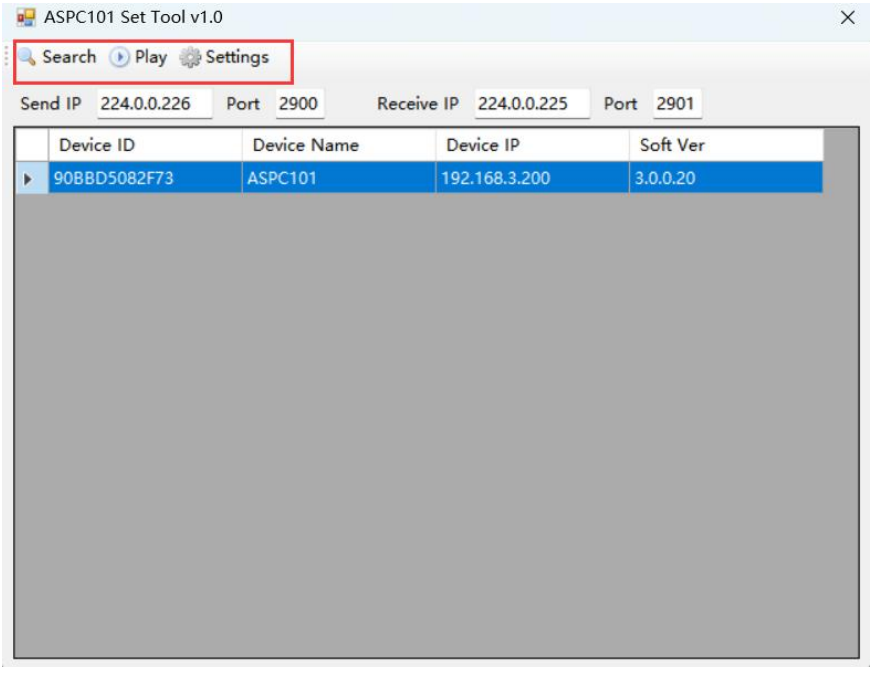

Click Search to search for ASPC102 sensors in the same local area network (LAN). If ASPC102 sensors cannot be found, change the IP address of the LAN and make sure that the IP addresses of the LAN and the sensor are in the same network segment. The IP address of the sensor is in the 192.168.3.xxx network segment. For more information about how to change an IP address, see the video tutorial at https://www.youtube.com/watch?v=7p3pbsCFouE.
 Select a sensor and click Play to play a live video about the sensor.

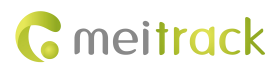

3. Select a sensor and click Settings to configure the sensor. You can change an address code and modify a detection

area and detection line where passengers enter and leave a vehicle.

| Sevice mile                    |                      |      |             |            |     |
|--------------------------------|----------------------|------|-------------|------------|-----|
| Name                           | ASPC101              |      | Soft Ver 3. | .0.0.20    |     |
| ID                             | 90BBD5082F73         |      | SDK Ver 5.  | .640       |     |
| Model Ver                      | 5.01.640             |      |             |            | Set |
| Detect Param                   | eter                 |      |             |            |     |
| Line: 2                        |                      | Are  | a: 4        |            |     |
| x                              | Y                    |      | x           | Y          |     |
| ▶ 10                           | 360                  |      | 10          | 100        |     |
| 1270                           | 360                  |      | 1270        | 100        |     |
|                                |                      |      | 1270        | 620        |     |
|                                |                      |      | 10          | 620        |     |
|                                |                      |      |             |            |     |
|                                |                      |      |             |            |     |
|                                |                      |      |             |            |     |
|                                |                      |      |             |            |     |
|                                |                      |      |             |            | Set |
| :\$485                         |                      |      |             |            | Set |
| S485<br>Baud Rate              | 9600                 | Add  | ress Code 0 |            | Set |
| S485<br>Baud Rate<br>Work Mode | 9600<br>Passive mode | Addu | ress Code 0 | Data Check | Set |

Set an address code: You must set multiple address codes if multiple sensors are connected to the same T633L tracker. For example, the address code of the sensor installed at the front door of a vehicle is set to 0, while the address code of the sensor installed at the back door of the vehicle is set to 1.

Modify a detection area and detection line where passengers enter and leave a vehicle:

Under Detect Parameter, the left side is the setting area of a detection line. You can modify the detection line by changing two coordinates.

The right side is the setting area of a detection area. You can modify the detection area by changing four coordinates. The camera resolution is 720p (1280\*720). The coordinate of the upper left corner is (0,0), while the coordinate of the lower right corner is (1280,720), as shown in the following figure. You can set a detection area and detection line based on the preceding coordinates.

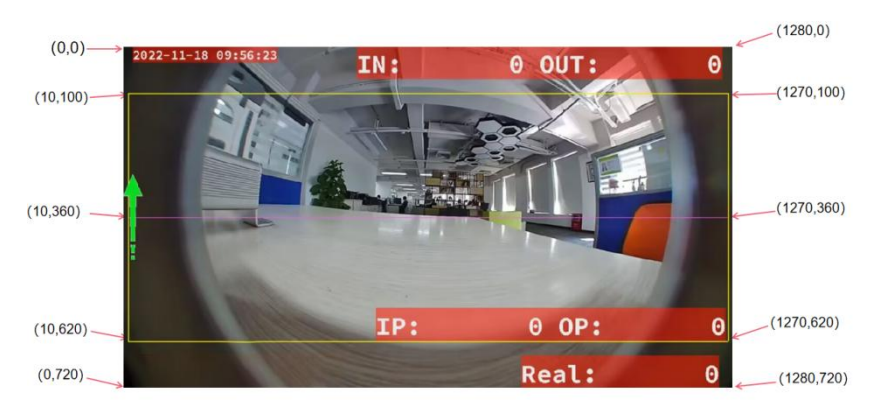

You can set a proper detection area and detection line based on your business requirements, as shown in the

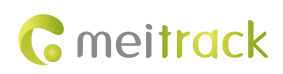

following figure. This helps improve the counting accuracy of the sensor.

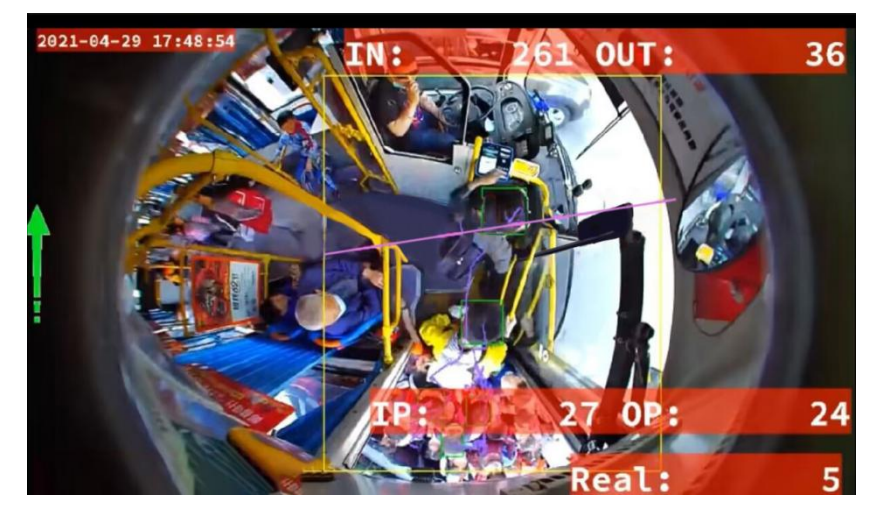

#### 6.2 Configuring the Counting Mode on Meitrack Manager

Mode 1: Count the number of people by opening and closing vehicle doors. This is the default mode.

1. Configure input ports. Input 2 and input 4 of the T633L are connected to the sensors at the front and back doors respectively.

| Meitrack Manager 6.0.3.0 |                   |        |            |        |              |            |   |                    |     |  |
|--------------------------|-------------------|--------|------------|--------|--------------|------------|---|--------------------|-----|--|
| Basic                    | IO Config<br>OUT1 | )      |            |        |              |            |   |                    |     |  |
|                          | Туре              | Output | ~ 1        | ~      | Trigger Mode | High level | ~ | Trigger Time(10ms) | 100 |  |
| TIACKING                 | OUT2              |        |            |        |              |            |   |                    |     |  |
| GeoFence                 | Туре              | Output | ~ 2        | ~~     | Trigger Mode | Low level  | ~ | Trigger Time(10ms) | 100 |  |
|                          | OUT3              |        |            |        |              |            |   |                    |     |  |
| Event                    | Туре              | Output | × 3        | ~      | Trigger Mode | High level | ~ | Trigger Time(10ms) | 100 |  |
|                          | SOS               |        |            |        |              |            |   |                    |     |  |
| Peripheral               | Туре              | Input  | <b>~</b> 1 | ~      | Trigger Mode | Negative   | ~ |                    |     |  |
|                          | IN2               |        |            |        |              |            |   |                    |     |  |
| ~                        | Туре              | Input  | ~ 2        |        | Trigger Mode | Negative   | ~ |                    |     |  |
|                          | IN3               |        |            |        |              |            |   |                    |     |  |
|                          | Туре              | Input  | ~ 3        | ×      | Trigger Mode | Positive   | ~ |                    |     |  |
|                          | AD1               |        |            |        |              |            |   |                    |     |  |
|                          | Туре              | Input  | <b>v</b> 4 | ~      | Trigger Mode | Negative   | ~ |                    |     |  |
|                          | AD2               |        |            |        |              |            |   |                    |     |  |
|                          | Туре              | Input  | ~ 5        | $\sim$ | Trigger Mode | AD Input   | ~ |                    |     |  |
|                          | Sen               |        |            |        |              |            |   |                    |     |  |
|                          | Туре              | 1-Wire | ~          |        |              |            |   |                    |     |  |
|                          | ·                 |        |            |        |              |            |   |                    |     |  |

2. Configure sensor 1, sensor 2, door 1, and door 2, and make sure that the vehicle doors and input ports correspond to the sensors.

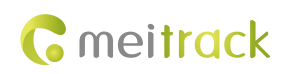

| Passenger flo | w count con    | figuration –  |         | 0 <b>1</b> | ala ala |
|---------------|----------------|---------------|---------|------------|---------|
|               | unting reset   | Resett        | ng time | 0 🖶 0      | CIOCK   |
| Passenger n   | low sensor co  | Door          | 1 Door  | 2 Door 3   | Door 4  |
| Sensor 1(     | RS485)         | ۲             | 0       | 0          | 0       |
| Sensor 2(     | RS485)         | 0             | ۲       | 0          | 0       |
| Sensor 3(     | RS485)         | 0             | 0       | 0          | 0       |
| Sensor 4(     | RS485)         | 0             | 0       | 0          | 0       |
| Passenger fl  | ow count con   | dition        |         |            |         |
| While Op      | en/Close       | ~             |         |            |         |
| Door open     | and close sigr | nal detection | n       |            |         |
|               | IN1            | IN2           | IN3     | IN4        |         |
| Door 1        | 0              | ۲             | 0       | 0          |         |
| Door 2        | 0              | 0             | 0       | ۲          |         |
| Door 3        | 0              | 0             | 0       | 0          |         |
| Door 4        | 0              | 0             | 0       | 0          |         |

Mode 2: Count the number of people by entering and exiting a geo-fence.

1. Set Passenger flow count condition to via GEO-Fence and click Goto Geofence to go to the Geo-Fence page.

| Basic   Image: Sease of the flow count configuration   Daily counting reset   Reserver flow sensor configuration   Door 1   Door 2   Door 3   Door 1   Door 1   Door 2   Door 3   Door 1   Door 1   Door 1   Door 2   Door 3   Door 1   Door 1   Door 1   Door 2   Door 3   Door 3   Door 4   Sensor 1(R5485)   Sensor 2(R5485)   Sensor 4(R5485)   Sensor 4(R5485)   Sensor 4(R5485)   Sensor 4(R5485)   Sensor 4(R5485)   Sensor 4(R5485)   Sensor 4(R5485)   Sensor 4(R5485)   Sensor 4(R5485)   Sensor 4(R5485)   Sensor 4(R5485)   Sensor 7(R5485)   Sensor 7(R5485)   Sen                                                                                                    | Meitrack Manager 6.0.3.0     |                                    |         |         |        |        |         |              |      |       |    |      |             |           | -           |          | ×         |
|----------------------------------------------------------------------------------------------------|------------------------------|------------------------------------|---------|---------|--------|--------|---------|--------------|------|-------|----|------|-------------|-----------|-------------|----------|-----------|
| Passenger flow count configuration Door 1 Door 2 Door 3 Door 4 Sensor 1(R5485) Sensor 2(R5485) Passenger flow count configuration Passenger flow count configuration Passenger flow count conf  | -                            |                                    |         |         |        |        |         |              |      |       |    |      |             |           | Sec         |          |           |
| In Tracking   Image: Sensor 1 (R5485)   Image: Sensor 2 (R5485)   Image: Sensor 2 (R5485)                                                                                                    | Basic                        | Passenger flow count configuration | ion     |         |        |        |         |              |      |       |    |      |             |           |             |          |           |
| Passenger flow sensor configuration<br>Decrit Decrit Decrit 2 Decrit 2 Decrit 2 Decrit 3 Decrit 4<br>Sensor 2 (R5485)                                                                                                    |                              | Daily counting reset R             | eseting | time 0  | ÷ 0'   | clock  |         |              |      |       |    |      |             |           |             |          |           |
| Sensor 1 (R5485)         Sensor 2 (R5485)           Event         Sensor 3 (R5485)           Pessenger four coult condition         While [vig GeO-Fence]           Vig GeO-Fence         Goto Geofence]           Vig GeO-Fence         Goto Geofence]           Vig GeO-Fence         Goto Geofence]           Vig GeO-Fence         Goto Geofence]           Vig GeO-Fence         Goto Geofence]           Vig GeO-Fence         Goto Geofence]           Vig GeO-Fence         Goto Geofence]           Vig GeO-Fence         Goto Geofence]           Vig GeO-Fence         Goto Geofence]           Vig GeO-Fence         Goto Geofence]           Vig GeO-Fence         Goto Geofence]           Vig GeO-Fence         Goto Geofence]           Low OI Alarm Value(%)         0           Low OI Alarm Value(%)         0                                                                                                    | Tracking                     | Passenger flow sensor configura    | boor 1  | Door 2  | Door 3 | Door 4 |         |              |      |       |    |      |             |           |             |          |           |
| Sensor 2(R5485)       Sensor 3(R5485)         Sensor 4(R5485)       Sensor 4(R5485)         Perpheral       Vhile [vs 660-Fence ] Goto Geofence         Upper(Voice)       Goto Geofence         Value (Sensor Type 0-Hone ]       Set         Fuel Sensor       Set         Fuel Sensor       Set         Upper(Voice)       0         Upper(Voice)       0         Upper(Voice)       0                                                                                                    | Castance                     | Sensor 1(RS485)                    | 0       | 0       | 0      | 0      |         |              |      |       |    |      |             |           |             |          |           |
| Sensor 3(R5485)   Pasenger flow count condition   White yee debo Fence   Ot A Barro   High Oil A karro   High Oil A karro   Low Oil A karro   Low Oil A karro                                                                                                    | Georence                     | Sensor 2(RS485)                    | 0       | 0       | 0      | 0      |         |              |      |       |    |      |             |           |             |          |           |
| Sensor 4(RS483)    Sensor 4(RS483)   Sensor 4(RS483)  Sensor 4(RS483)  Sen | Fvent                        | Sensor 3(RS485)                    | 0       | 0       | 0      | 0      |         |              |      |       |    |      |             |           |             |          |           |
| Percharal Percharal Passenger flow count condition Under/Cose Coto Georence Coper/Cose Coto Georence Coto Georence Coto Georence Coto Georence Set                                                                                                    |                              | Sensor 4(RS485)                    | 0       | 0       | 0      | 0      |         |              |      |       |    |      |             |           |             |          |           |
| Fastering Into Colling College       While       Weile       GED-Fence       GED-Fence         Set         Fuel Sensor         Fuel Sensor Type         Ol Alarm         High Ol Alarm Value(%)         Low Ol Alarm Value(%)                                                                                                    | Peripheral                   | Parronger few count condition      |         |         |        |        |         |              |      |       |    |      |             |           |             |          |           |
| Fuel Sensor       Fuel Sensor       Fuel Sensor       Of Alarm       High Of Alarm Value(%)       0                                                                                                    |                              | While who GEO Eanco                | Goto    | Geofenc | •      |        |         |              |      |       |    |      |             |           |             |          |           |
| Fuel Sensor       Fuel Sensor       Fuel Sensor Type       Of Abrm       High Of Abrm Value(%)       0       Example                                                                                                    | æ                            | Open/Close                         | GOLO    | Georenc | e      |        |         |              |      |       |    |      |             |           |             |          |           |
| Fuel Sensor       Fuel Sensor Type       Ol Alarm       High Ol Alarm Value(%)       Low Ol Alarm Value(%)                                                                                                    |                              | via GEO-Fence                      |         |         |        |        |         |              |      |       |    |      |             |           |             |          |           |
| Fuel Sensor       Fuel Sensor Type       Of Alarm       High Of Alarm Value(%)       Low Of Alarm Value(%)                                                                                                    |                              |                                    |         |         |        |        |         |              |      |       |    |      |             |           |             |          |           |
| Fuel Sensor       Fuel Sensor       Ol Alarm       High Ol Alarm Value(%)       0       Low Ol Alarm Value(%)                                                                                                    |                              |                                    |         |         |        |        |         |              |      |       |    |      |             |           |             |          |           |
| Fuel Sensor       Fuel Sensor Type       Ol Alarm       Hoh Ol Alarm Value(%)       Low Ol Alarm Value(%)                                                                                                    |                              |                                    |         |         |        |        |         |              |      |       |    |      |             |           |             |          |           |
| Fuel Sensor       Fuel Sensor Type       Of Alarm       High Of Alarm Value(%)       0       Low Of Alarm Value(%)                                                                                                    |                              |                                    |         |         |        |        |         |              |      |       |    |      |             |           |             |          |           |
| Fuel Sensor       Fuel Sensor Type       OI Alarm       High OI Alarm Value(%)       Low OI Alarm Value(%)                                                                                                    |                              |                                    |         |         |        |        |         |              |      |       |    |      |             |           |             |          | 1         |
| Fuel Sensor       Fuel Sensor       Of Aarm       Hgh Of Alarm Value(%)       0                                                                                                    |                              |                                    |         |         |        |        |         |              |      |       |    |      |             |           |             |          |           |
| Fuel Sensor       Fuel Sensor Type       OI Alarm       Hoh OI Alarm Value(%)       Low OI Alarm Value(%)       0                                                                                                    |                              |                                    |         |         |        |        |         |              |      |       |    |      |             |           | Set         |          |           |
| Fuel Sensor Type     0-None       OI Alarm       High OI Alarm Value(%)       0       Low OI Alarm Value(%)       0                                                                                                    |                              | Fuel Sensor                        |         |         |        |        |         |              |      |       |    |      |             |           |             |          |           |
| Oil Alarm         0            High Oil Alarm Value(%)         0            Low Oil Alarm Value(%)         0                                                                                                    |                              | Fuel Sensor Type 0-None            |         | ~       |        |        |         |              |      |       |    |      |             |           |             |          |           |
| High Ol Alarm Value(%) 0 😨<br>Low Ol Alarm Value(%) 0 🖃                                                                                                    |                              | Oil Alarm                          |         |         |        |        |         |              |      |       |    |      |             |           |             |          |           |
| Low Ol Alarm Value(%) 0                                                                                                    |                              | High Oil Alarm Value(%)            | 0       |         | *      |        |         |              |      |       |    |      |             |           |             |          |           |
|                                                                                                    |                              | Low Oil Alarm Value(%)             | 0       |         |        |        |         |              |      |       |    |      |             |           |             |          |           |
| Option COM Tool Synchronize Parameters Factory Load Settings From File Save Settings To File                                                                                                    | 6                            | Option COM Tool                    |         |         |        |        | Synchro | nize Paramel | ters | Facto | лý | Load | Settings Fr | om File   | Save Sett   | tings To | File      |
| Get device settings succeed! ID Library Version:2022.09.20.01                                                                                                    | Get device settings succeed! |                                    |         |         |        |        |         |              |      |       |    |      |             | ID Librar | y Version:2 | 022.09.2 | 20.01 .:: |

2. A maximum of 256 geo-fences can be configured. On the **Geo-Fence** page, you can select a round or polygonal geo-fence and set the geo-fence name (example: the name of a bus station). When the device enters the geo-fence, the passenger flow sensor starts to count the number of passengers entering a vehicle from the front or back door and the number of remaining passengers inside a vehicle. When the device exits the geo-fence, the passenger flow data is uploaded to the server.

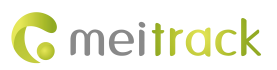

#### ASPC102 Passenger Flow Sensor User Guide

| 1-8 | 9-16 17-24 25-32 33-40 41-4 | 8 49-56 57-64 65-72 73-80 81-88 89 | 96 97-1 | .04 105-112 113-120 1 | 21-128   | 129-136 137-144 | 145-152 153-160      |
|-----|-----------------------------|------------------------------------|---------|-----------------------|----------|-----------------|----------------------|
| -1  | Shape: Round 🗸              | 🔲 In alarm                         | 2       | Shape:                | ~        | 🗌 In alarm      |                      |
|     | Name:                       | Out alarm                          |         | Name:                 |          | Out alarm       | Map                  |
|     | Velocity threshold: 0       | Delete                             |         | Velocity threshold: 0 |          |                 | Delete               |
| 3   |                             |                                    | 4       |                       | . Kolodi |                 |                      |
|     | Shape: 🗸                    | In alarm                           |         | Shape:                | $\sim$   | 🔲 In alarm      | Man                  |
|     | Name:                       | Out alarm                          |         | Name:                 |          | 🗌 Out alarm     | map                  |
|     | Velocity threshold: 0       | Delete                             |         | Velocity threshold: 0 | \$       |                 | Delete               |
| 5   |                             |                                    | 6       |                       |          |                 |                      |
|     | Shape: ~                    | In alarm                           |         | Shape:                | ~        | 🔲 In alarm      | Map                  |
|     | Name:                       | Out alarm                          |         | Name:                 |          | Out alarm       | Delate               |
|     | Velocity threshold: 0       | . Michael Marine                   |         | Velocity threshold: 0 | ÷        |                 | and the first factor |
| -7- | Channel                     | To show                            | 8       | Change                |          | To always       |                      |
|     | snape: v                    | Map                                |         | Snape:                | ~        |                 | Мар                  |
|     | Name:                       | Delete                             |         | Name:                 |          | UUT alarm       | Delete               |
|     | Velocity threshold: 0       | 20                                 |         | Velocity threshold: 0 | 1        |                 |                      |

## 6.3 Configuring the ASPC102 by Using a GPRS Command

| GPRS Sending | BDA,A,[B,C]                                                                                     |
|--------------|-------------------------------------------------------------------------------------------------|
| GPRS Reply   | BDA,OK                                                                                          |
| Description  | A: indicates the setting type.                                                                  |
|              | 0: Set the data clearing time.                                                                  |
|              | Data format: B,C                                                                                |
|              | B: The parameter value is 0 or 1. 0: The function is disabled. 1: The function is enabled.      |
|              | C: indicates time when data is deleted. Value range: 0:00 to 23:00.                             |
|              |                                                                                                 |
|              | 1: Clear data by using a command. After the data clearing command is received, data is          |
|              | cleared.                                                                                        |
|              |                                                                                                 |
|              | 2: Configure the location (address of the ASPC102) of the door on which a sensor is             |
|              | installed.                                                                                      |
|              | Data format: A, door1, door2, door3, door4                                                      |
|              | Doorx: indicates the location of a door. The parameter value is 0 to 4. 0: invalid. The same    |
|              | door location cannot be configured for the sensor.                                              |
|              |                                                                                                 |
|              | 3: Configure triggering conditions.                                                             |
|              | Data format: A,B,[C,D,E,F]                                                                      |
|              | B: indicates the triggering type. U: triggered by an I/O port. 1: triggered by a GPS geo-tence. |
|              | When the value of parameter <b>B</b> is 0, [C,D,E,F] can be configured.                         |
|              | [C,D,E,F]: indicate input ports corresponding to doors 1–4. The value of parameters C, D, E,    |
|              | or F is 0 to 4. 0: invalid. 1: input 1. 2: input 2. 3: input 3. 4: input 4.                     |
|              | 4: Quary passanger flow data                                                                    |
|              | 4. Query passenger now usia.                                                                    |
|              | vehicle Total number of passengers leaving a vehicle Sensor 21 Door location Total number       |
|              | of nassengers entering a vehicle Total number of nassengers leaving a vehicle. Sensor           |

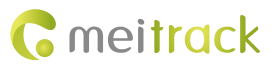

|                  | 3  Door location   Total number of passengers entering a vehicle   Total number of passengers<br>leaving a vehicle, Sensor 4  Door location   Total number of passengers entering a<br>vehicle   Total number of passengers leaving a vehicle, Total number of passengers entering<br>a vehicle   Total number of passengers leaving a vehicle   Number of remaining passengers<br>inside a vehicle |
|------------------|----------------------------------------------------------------------------------------------------|
| Applicable Model | T633L                                                                                                    |
| Example          |                                                                                                    |
| GPRS Sending     | @@V27,353358017784062,BDA,4*F6\r\n                                                                                                    |
| GPRS Reply       | \$\$S63,353358017784062,BDA,1 1 1 1,2 2 0 0,3 3 0 0,4 4 0 0,1 1 0*A7\r\n                                                                                                    |

## 7 Viewing Passenger Flow Sensor Data on the MS03 Platform

| 1633L485Cal | nera       |                    |            |              |                   |                     |                       |                   |                |                   |
|-------------|------------|--------------------|------------|--------------|-------------------|---------------------|-----------------------|-------------------|----------------|-------------------|
| From: 202   | 2-10-12    | 00:00 <b>v</b> To: | 2022-10-12 | 23:59 👻      | Speed: >= v 0     | 🗌 Address 🗹         | Ignore drift O        | S. 🚺 📙 🍛          |                |                   |
| ger Flow Se | nsor 1 Doo | r 1 Door State     | 1 Up Cou   | nt 1 Down Co | unt 1 Total Up Co | ount 1 🕆 Total Down | Count 1 Passenger Flo | w Sensor 2 Door : | 2 Door State 2 | Up                |
|             |            |                    |            |              |                   |                     |                       |                   |                | -                 |
|             |            |                    |            |              |                   |                     |                       |                   |                |                   |
|             |            |                    |            |              |                   |                     |                       |                   |                |                   |
|             |            |                    |            |              |                   |                     |                       |                   |                |                   |
|             |            |                    |            |              |                   |                     |                       |                   |                |                   |
|             |            |                    |            |              |                   |                     |                       |                   |                |                   |
| _           | _          | _                  | _          | _            |                   |                     |                       |                   |                |                   |
|             | 1          | 1                  | 0          | 0            | 0                 | 0                   | 2                     | 0                 | 0              | 0                 |
|             | 1          | 2                  | 0          | 0            | 0                 | 0                   | 2                     | 0                 | 0              | q                 |
|             |            |                    |            |              |                   |                     |                       |                   |                | 0                 |
|             |            |                    |            |              |                   |                     |                       |                   |                | Q                 |
|             |            |                    |            |              |                   |                     |                       |                   |                | o                 |
|             | 1          | 2                  | 1          | 1            | 2                 | 3                   | 2                     | 0                 | 0              | 0 -               |
| 4           |            |                    |            |              |                   |                     |                       |                   |                | •                 |
| <b>« (</b>  | Page 26    | Total27            | ) N C      | Display751   | - 780 Total 788   |                     |                       |                   | Show driver    | and license-plate |

1. View passenger flow data from historical data or event reports.

#### 2. View passenger flow sensor reports.

Before you view passenger flow sensor reports, your account must be grant the required permissions. Contact us to apply for the required permissions.

| People | Counter Report(ASPC101)                           |                     |              |            |                         | •      |
|--------|---------------------------------------------------|---------------------|--------------|------------|-------------------------|--------|
| From   | 2022-12-09 III 00:00 - To: 2022-12-09 III 23:59 - | ् 💶 💄 🥯             |              |            |                         |        |
| Θ      | Passenger Flow Sensor 1                           | Door 1              | Door State 1 | Up Count 1 | Down Count 1            |        |
| Ple    | 1                                                 | 1                   | Invalid      | 0          | 0                       |        |
| ISE I  |                                                   |                     |              |            |                         |        |
| sele   |                                                   |                     |              |            |                         |        |
| ct a   |                                                   |                     |              |            |                         |        |
| trac   |                                                   |                     |              |            |                         |        |
| ker.   |                                                   |                     |              |            |                         |        |
|        |                                                   |                     |              |            |                         |        |
|        |                                                   |                     |              |            |                         |        |
|        |                                                   |                     |              |            |                         |        |
|        |                                                   |                     |              |            |                         |        |
|        |                                                   |                     |              |            |                         |        |
|        |                                                   |                     |              |            |                         |        |
|        |                                                   |                     |              |            |                         |        |
|        |                                                   |                     |              |            |                         |        |
|        |                                                   |                     |              |            |                         |        |
|        | 4                                                 |                     |              |            |                         | •      |
|        | (( ) Page 1 Total1 ) )) C                         | isplay1 - 13Total13 |              |            | Show driver and license | -plate |

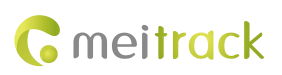

## 8 GPRS Protocol for the ASPC102 Passenger Flow Sensor (CCE Protocol

## Based on the T633L)

Notes: For more information about the GPRS protocol excluding the information about the ASPC102, see *MEITRACK T633L GPRS Protocol*.

| Passenger | CCE ID: | <id_len><version><sensor 1=""><sensor 2=""><sensor 3=""><sensor 4=""><all data="" sensor=""></all></sensor></sensor></sensor></sensor></version></id_len> |  |  |  |
|-----------|---------|----------------------------------------------------------------------------------------------------|--|--|--|
| flow data | 0XFE96  | Sensor: signed. Its data structure is as follows:                                                                                                    |  |  |  |
| of the    |         | typedef struct                                                                                                    |  |  |  |
| ASPC102   |         | {                                                                                                    |  |  |  |
|           |         | byte number; (1 byte) // Sensor number. Example: sensor 1 or sensor 2.                                                                                    |  |  |  |
|           |         | byte door_number; (1 byte) // Door number. 0: UNLL. 1: door 1. 2: door 2. 3: door 3. 4:                                                                   |  |  |  |
|           |         | door 4.                                                                                                    |  |  |  |
|           |         | byte state; (1 byte) // Sensor state. 0: invalid. 1: Detect door opening by an I/O port. 2:                                                               |  |  |  |
|           |         | Detect door closing by an I/O port.                                                                                                    |  |  |  |
|           |         | // 3: Enter a geo-fence. 4: Exit a geo-fence.                                                                                                    |  |  |  |
|           |         | dword up_car; (4 byte) // Number of passengers entering a vehicle                                                                                         |  |  |  |
|           |         | dword down_car; (4 byte) // Number of passengers leaving a vehicle                                                                                        |  |  |  |
|           |         | dword all_up_car; (4 byte) // Total number of passengers entering a vehicle                                                                               |  |  |  |
|           |         | dword all_down_car; (4 byte) // Total number of passengers leaving a vehicle                                                                              |  |  |  |
|           |         |                                                                                                    |  |  |  |
|           |         | }aspc_data;                                                                                                    |  |  |  |
|           |         |                                                                                                    |  |  |  |
|           |         | All sensors: signed. Their data structure is as follows:                                                                                                  |  |  |  |
|           |         | typedef struct                                                                                                    |  |  |  |
|           |         | {                                                                                                    |  |  |  |
|           |         | dword up_car; // Number of passengers entering a vehicle. The data is detected by                                                                         |  |  |  |
|           |         | all sensors.                                                                                                    |  |  |  |
|           |         | dword down_car; // Number of passengers leaving a vehicle. The data is detected                                                                           |  |  |  |
|           |         | by all sensors.                                                                                                    |  |  |  |
|           |         | dword all_up_car; // Total number of passengers entering a vehicle. The data is                                                                           |  |  |  |
|           |         | detected by all sensors.                                                                                                    |  |  |  |
|           |         | dword all_down_car; // Total number of passengers leaving a vehicle. The data is                                                                          |  |  |  |
|           |         | detected by all sensors.                                                                                                    |  |  |  |
|           |         | dword surplus; // Number of remaining passengers inside a vehicle                                                                                         |  |  |  |
|           |         |                                                                                                    |  |  |  |
|           |         |                                                                                                    |  |  |  |
|           |         | }all_data;                                                                                                    |  |  |  |

If you have any questions, do not hesitate to email us at info@meitrack.com.